# **Connecting to MinecraftEdu**

1 Open the MinecraftEdu launcher from your desktop

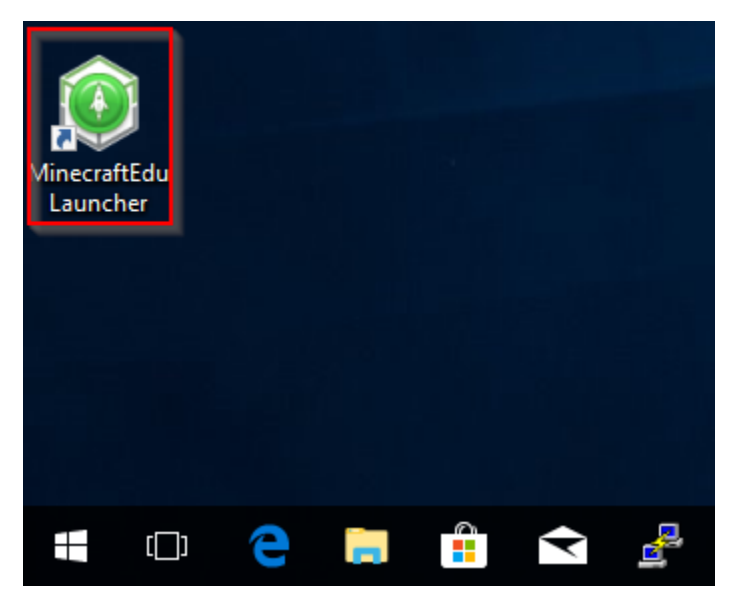

2 Click on the Start MinecraftEdu button

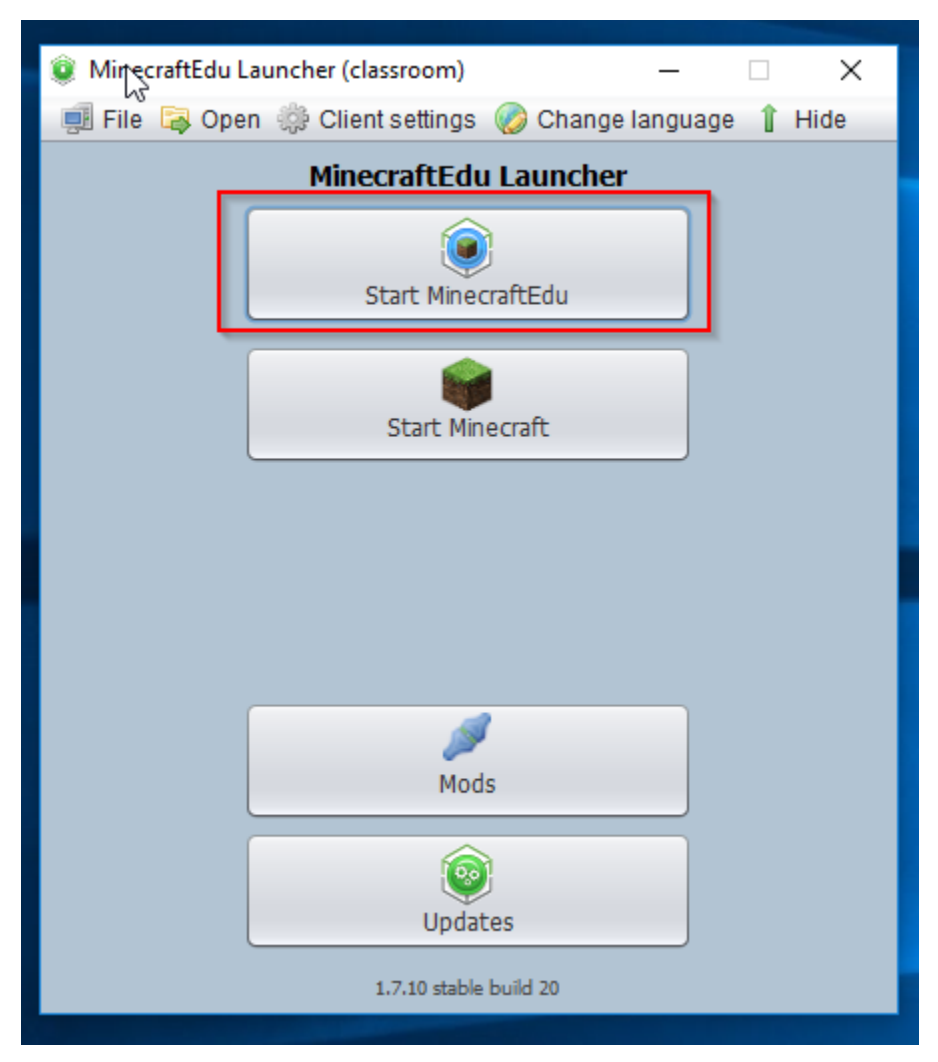

#### 3 Click on the Launch button

| 😰 MinecraftEdu Launcher (classroom) — 🗌 🗙                | 🏽 🛞 Start MinecraftEdu — 🗆 🗙 |
|----------------------------------------------------------|------------------------------|
| 🗐 File 潯 Open 🌼 Client settings 🌝 Change language 🧍 Hide | Start MinecraftEdu           |
| MinecraftEdu Launcher                                    | Login Mode                   |
| Start MinecraftEdu                                       | MinecraftEdu                 |
|                                                          | Offline Login                |
| Start Minecraft                                          |                              |
|                                                          |                              |
|                                                          |                              |
|                                                          |                              |
|                                                          |                              |
|                                                          |                              |
| Mods                                                     |                              |
| <u> </u>                                                 |                              |
| Updates                                                  | 🛃 Launch                     |
| 1.7.10 stable build 20                                   |                              |

## 4 Enter your student ID

You must use your student ID as your name in order to access the server.

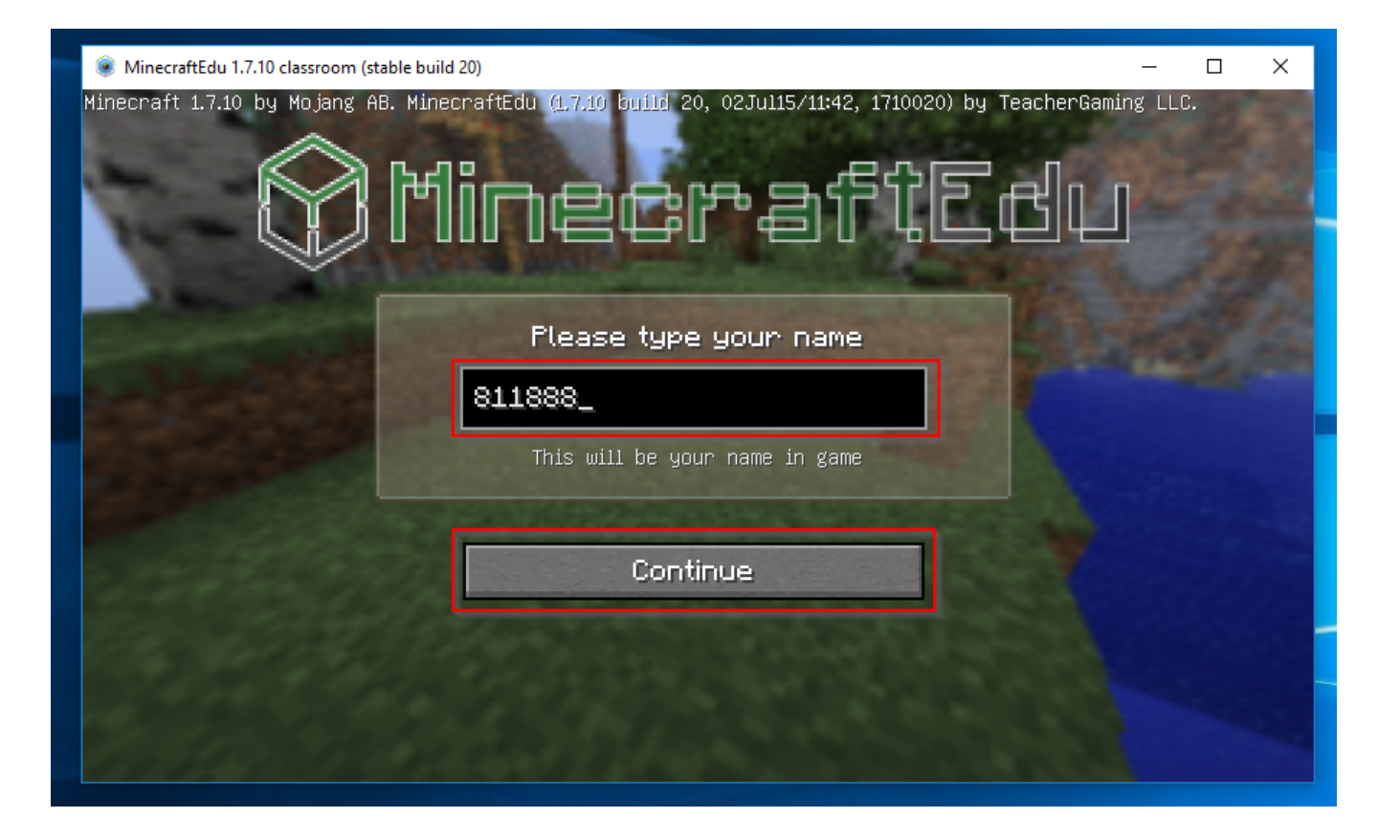

#### 5 Click on the Multiplayer button

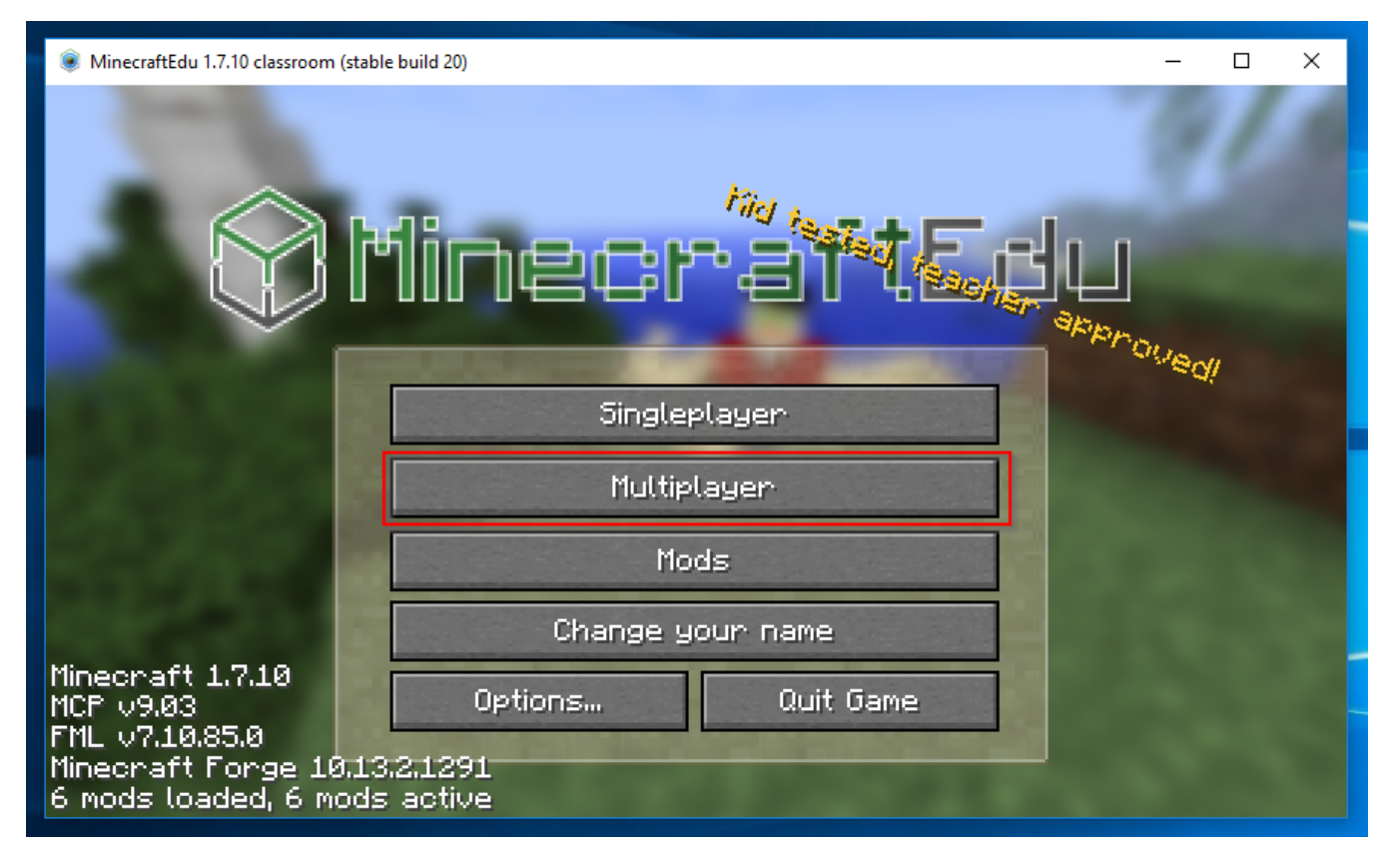

### 6 Click on the Direct Connect button

| MinecraftEdu 1.7.10 classroom (stable build 20) | - | × |
|-------------------------------------------------|---|---|
| Play Multiplayer                                |   |   |
|                                                 |   |   |
|                                                 |   |   |
|                                                 |   |   |
|                                                 |   |   |
| Join Server Direct Connect Add server           |   |   |
| Edit Delete Refresh Cancel                      |   |   |

#### 7 Enter the Server Address

Enter the address for you class listed below. If your class is not listed please contact IT.

| 7SSA | bciapp11:25572 |
|------|----------------|
| 7SSB | bciapp11:25566 |
| 7SSD | bciapp11:25567 |
| 7SSE | bciapp11:25569 |
| 7SSF | bciapp11:25571 |
| 8SSB | bciapp11:25570 |
| 8SSC | bciapp11:25565 |
| 8SSD | bciapp11:25573 |
| 8SSE | bciapp11:25568 |

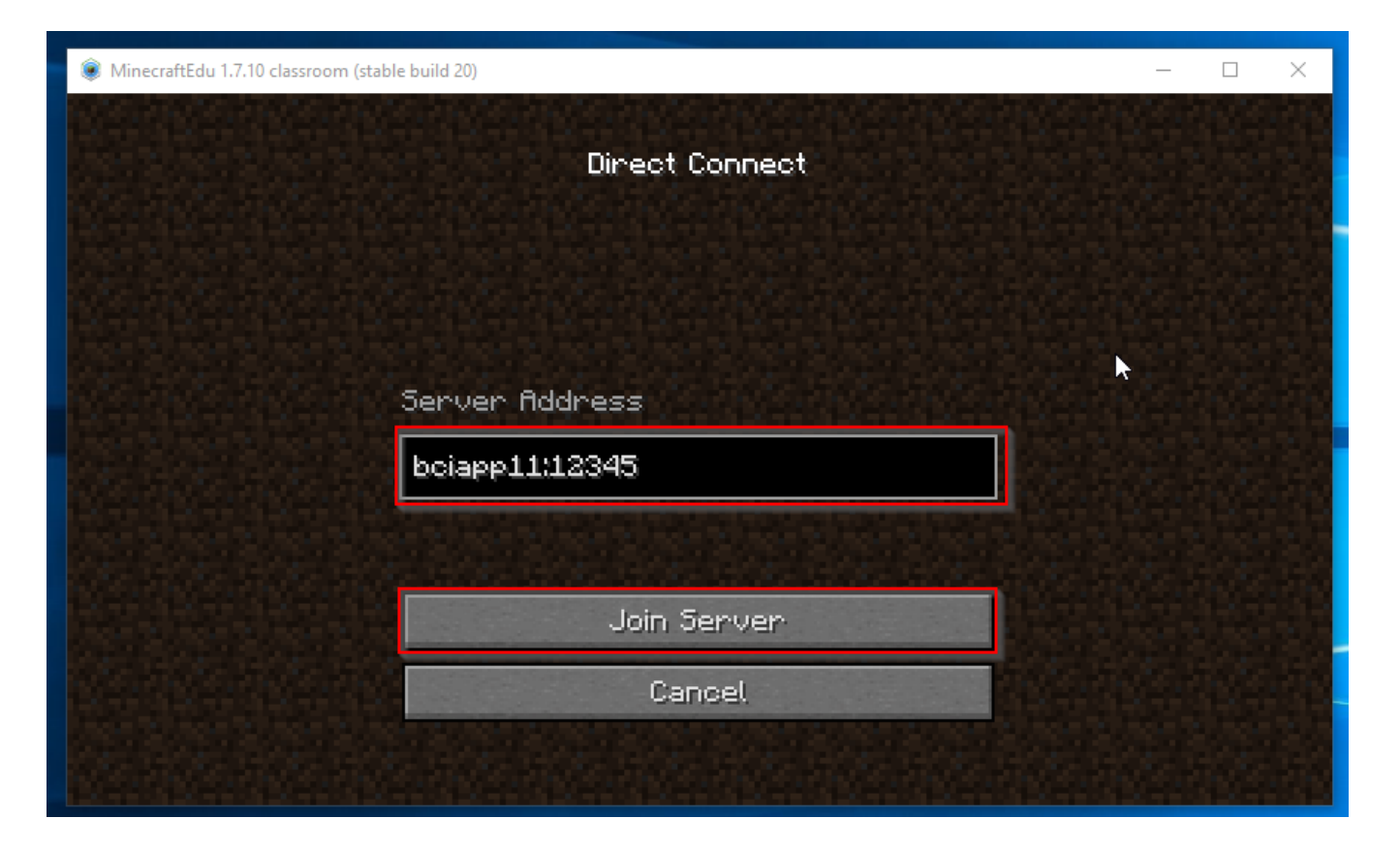

#### 8 Choosing your appearance.

Click on the *I am a student* button. Select your appearance but using the *left and right arrows*. When you are happy with your selection press the *Connect* button to enter the server.

If you receive an error after pressing *Connect*, please close *MinecraftEdu* and repeat the above steps. Double check that the server name is correct. If problems persist contact IT.

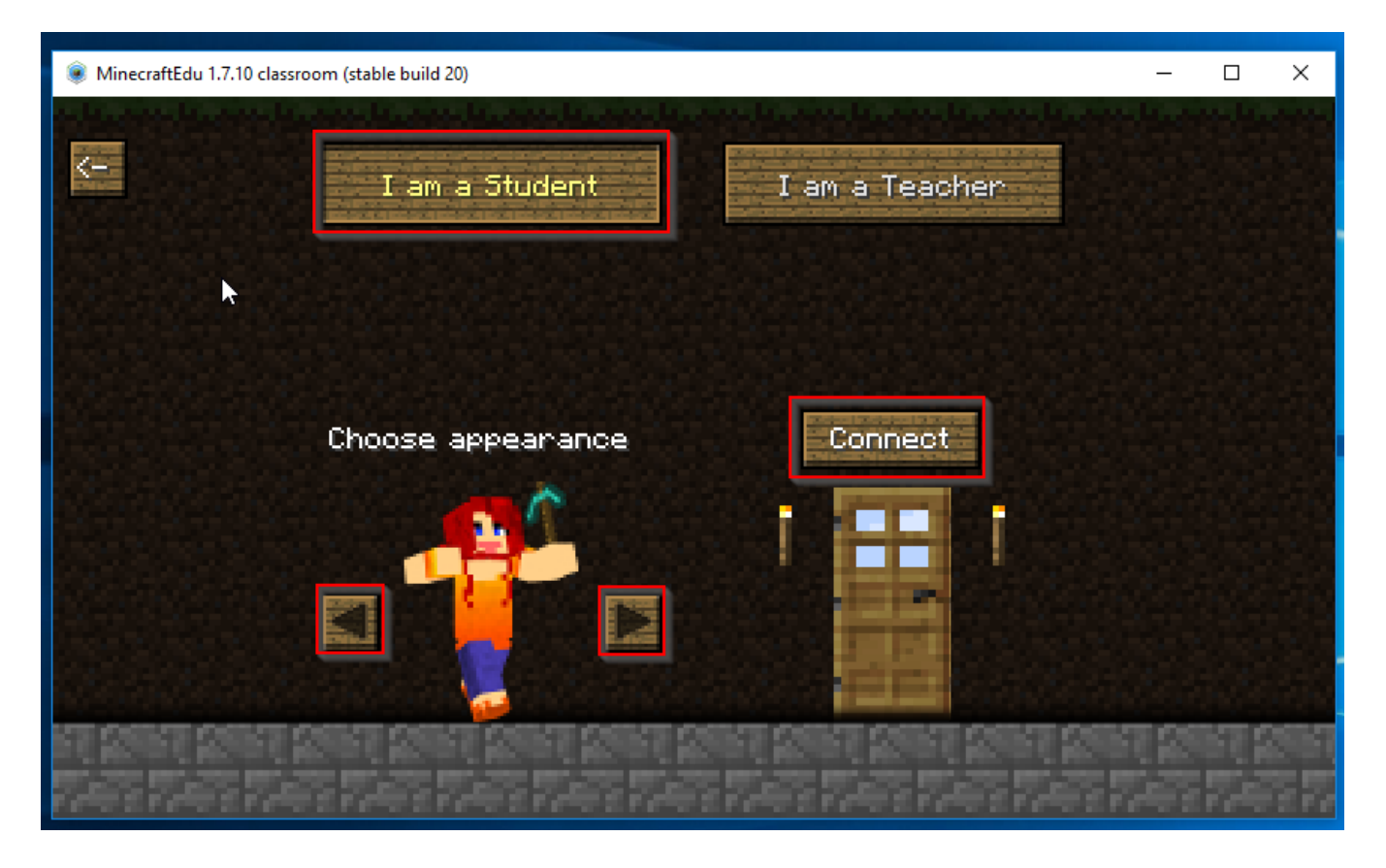

#### 9 Enter your password

You must enter the same password that you use to log into your computer. If you receive an error saying "Invalid Password" in red, please contact IT.